COPYRIGHT © Hangzhou EZVIZ Software Co., Ltd. ME THN EΠΙΦΥΛΑΞΗ ΠΑΝΤΟΣ ΔΙΚΑΙΩΜΑΤΟΣ.

Όλες οι πληροφορίες, συμπεριλαμβανομένων, μεταξύ άλλων, των διατυπώσεων, των εικόνων και των γραφικών, αποτελούν ιδιοκτησία της Hangzhou EZVIZ Software Co., Ltd. (εφεξής η «EZVIZ»). Απαγορεύεται η αναπαραγωγή, τροποποίηση, μετάφραση ή διανομή του παρόντος εγχειριδίου χρήστη (εφεξής «το Εγχειρίδιο») στο σύνολό του ή εν μέρει με οποιονδήποτε τρόπο, χωρίς την προηγούμενη έγγραφη συναίνεση της EZVIZ. Εφόσον δεν ορίζεται διαφορετικά, η EZVIZ δεν παρέχει καμία εγγύηση και δεν προβαίνει σε καμία δήλωση, ρητή ή σιωπηρή, αναφορικά με το Εγχειρίδιο.

### Σχετικά με αυτό το Εγχειρίδιο

Το εγχειρίδιο περιλαμβάνει οδηγίες για τη χρήση και τη διαχείριση του προϊόντος. Οι φωτογραφίες, τα διαγράμματα, οι εικόνες και όλες οι άλλες πληροφορίες που ακολουθούν προορίζονται μόνο για περιγραφή και επεξήγηση. Οι πληροφορίες που περιέχονται στο εγχειρίδιο υπόκεινται σε αλλαγές, χωρίς προειδοποίηση, λόγω ενημερώσεων υλικολογισμικού ή για άλλους λόγους. Για την πιο πρόσφατη έκδοση, ανατρέξτε στον ιστότοπο της εχνιζ<sup>™</sup> (http://www.ezviz.com).

### Ιστορικό αναθεωρήσεων

### Νέα έκδοση — Ιανουάριος 2025

### Αναγνώριση Εμπορικών Σημάτων

Ta <sub>ΕΖVIZ</sub><sup>™</sup>, \$\$7™ και άλλα εμπορικά σήματα και λογότυπα της ΕΖVIZ αποτελούν ιδιοκτησία της ΕΖVIZ σε διάφορες δικαιοδοσίες. Λοιπά εμπορικά σήματα και λογότυπα που αναφέρονται παρακάτω αποτελούν ιδιοκτησία των αντίστοιχων ιδιοκτητών.

### Νομική αποποίηση ευθύνης

ΣΤΟΝ ΜΕΓΙΣΤΟ ΒΑΘΜΟ ΠΟΥ ΕΠΙΤΡΕΠΕΤΑΙ ΒΑΣΕΙ ΤΗΣ ΙΣΧΥΟΥΣΑΣ ΝΟΜΟΘΕΣΙΑΣ, ΤΟ ΠΡΟΪΟΝ ΠΟΥ ΠΕΡΙΓΡΑΦΕΤΑΙ, ΜΑΖΙ ΜΕ ΤΟ ΥΛΙΚΟ, ΤΟ ΛΟΓΙΣΜΙΚΟ ΚΑΙ ΤΟ ΥΛΙΚΟΛΟΓΙΣΜΙΚΟ ΤΟΥ, ΠΑΡΕΧΟΝΤΑΙ «ΩΣ ΕΧΕΙ», ΜΕ ΟΛΕΣ ΤΙΣ ΑΤΕΛΕΙΕΣ ΚΑΙ ΤΑ ΣΦΑΛΜΑΤΑ. Η ΕΖVΙΖ ΔΕΝ ΠΡΟΒΑΙΝΕΙ ΣΕ ΚΑΜΙΑ ΕΓΓΥΗΣΗ, ΡΗΤΗ Ή ΣΙΩΠΗΡΗ, ΣΥΜΠΕΡΙΛΑΜΒΑΝΟΜΕΝΩΝ ΕΝΔΕΙΚΤΙΚΑ ΤΩΝ ΕΓΓΥΗΣΕΩΝ ΕΜΠΟΡΕΥΣΙΜΟΤΗΤΑΣ, ΙΚΑΝΟΠΟΙΗΤΙΚΗΣ ΠΟΙΟΤΗΤΑΣ, ΚΑΤΑΛΛΗΛΟΤΗΤΑΣ ΓΙΑ ΣΥΓΚΕΚΡΙΜΕΝΟ ΣΚΟΠΟ ΚΑΙ ΜΗ ΚΑΤΑΠΑΤΗΣΗΣ ΔΙΚΑΙΩΜΑΤΩΝ ΤΡΙΤΩΝ. Η ΕΖVΙΖ ΚΑΙ ΟΙ ΔΙΕΥΘΥΝΤΕΣ, ΤΑ ΣΤΕΛΕΧΗ, ΟΙ ΕΡΓΑΖΟΜΕΝΟΙ Ή ΟΙ ΕΚΠΡΟΣΩΠΟΙ ΑΥΤΗΣ ΔΕΝ ΕΙΝΑΙ ΣΕ ΚΑΜΙΑ ΠΕΡΙΠΤΩΣΗ ΥΠΕΥΘΥΝΟΙ ΠΡΟΣ ΕΣΑΣ ΓΙΑ ΟΠΟΙΑΔΗΠΟΤΕ ΕΙΔΙΚΗ, ΑΠΟΘΕΤΙΚΗ, ΣΥΜΠΤΩΜΑΤΙΚΗ Ή ΕΜΜΕΣΗ ΖΗΜΙΑ, ΣΥΜΠΕΡΙΛΑΜΒΑΝΟΜΕΝΩΝ ΜΕΤΑΞΥ ΑΛΛΩΝ ΖΗΜΙΩΝ ΓΙΑ ΑΠΩΛΕΙΑ ΕΠΙΧΕΙΡΗΜΑΤΙΚΩΝ ΚΕΡΔΩΝ, ΔΙΑΚΟΠΗ ΕΠΙΧΕΙΡΗΜΑΤΙΚΗΣ ΛΕΙΤΟΥΡΓΙΑΣ Ή ΑΠΩΛΕΙΑ ΔΕΔΟΜΕΝΩΝ Ή ΤΕΚΜΗΡΙΩΣΗΣ, ΣΕ ΣΧΕΣΗ ΜΕ ΤΗ ΧΡΗΣΗ ΤΟΥ ΠΡΟΙΌΝΤΟΣ, ΑΚΟΜΗ ΚΑΙ ΕΑΝ Η ΕΖVΙΖ ΕΧΕΙ ΕΝΗΜΕΡΩΘΕΙ ΓΙΑ ΤΗΝ ΠΙΘΑΝΟΤΗΤΑ ΤΕΤΟΙΩΝ ΖΗΜΙΩΝ.

ΣΤΟΝ ΜΕΓΙΣΤΟ ΒΑΘΜΟ ΠΟΥ ΕΠΙΤΡΕΠΕΤΑΙ ΒΑΣΕΙ ΤΗΣ ΙΣΧΥΟΥΣΑΣ ΝΟΜΟΘΕΣΙΑΣ, ΣΕ ΚΑΜΙΑ ΠΕΡΙΠΤΩΣΗ Η ΣΥΝΟΛΙΚΗ ΕΥΘΥΝΗ ΤΗΣ ΕΖVIZ ΓΙΑ ΟΛΕΣ ΤΙΣ ΖΗΜΙΕΣ ΔΕΝ ΘΑ ΥΠΕΡΒΑΙΝΕΙ ΤΗΝ ΑΡΧΙΚΗ ΤΙΜΗ ΑΓΟΡΑΣ ΤΟΥ ΠΡΟΪONTOΣ.

Η ΕΖΥΙΖ ΔΕΝ ΑΝΑΛΑΜΒΑΝΕΙ ΟΠΟΙΑΔΗΠΟΤΕ ΕΥΘΥΝΗ ΓΙΑ ΤΡΑΥΜΑΤΙΣΜΟ Ή ΥΛΙΚΗ ΒΛΑΒΗ ΩΣ ΣΥΝΕΠΕΙΑ ΤΗΣ ΔΙΑΚΟΠΗΣ ΛΕΙΤΟΥΡΓΙΑΣ ΤΟΥ ΠΡΟΪΟΝΤΟΣ Ή ΔΙΑΚΟΠΗΣ ΤΗΣ ΥΠΗΡΕΣΙΑΣ ΠΟΥ ΟΦΕΙΛΕΤΑΙ ΣΕ: Α) ΛΑΝΘΑΣΜΕΝΗ ΕΓΚΑΤΑΣΤΑΣΗ Ή ΧΡΗΣΗ ΔΙΑΦΟΡΕΤΙΚΗΣ ΤΗΣ ΠΡΟΒΛΕΠΟΜΕΝΗΣ, Β) ΠΡΟΣΤΑΣΙΑ ΤΩΝ ΕΘΝΙΚΩΝ Ή ΔΗΜΟΣΙΩΝ ΣΥΜΦΕΡΟΝΤΩΝ, Γ) ΑΝΩΤΕΡΑ ΒΙΑ, Δ) ΕΣΑΣ Ή ΤΡΙΤΟΥΣ, ΣΥΜΠΕΡΙΛΑΜΒΑΝΟΜΕΝΗΣ, ΕΝΔΕΙΚΤΙΚΑ, ΤΗΣ ΧΡΗΣΗΣ ΠΡΟΙΌΝΤΩΝ, ΛΟΓΙΣΜΙΚΟΥ ΚΑΙ ΕΦΑΡΜΟΓΩΝ ΤΡΙΤΩΝ, ΜΕΤΑΞΥ ΑΛΛΩΝ.

ΣΧΕΤΙΚΑ ΜΕ ΤΟ ΠΡΟΪΟΝ ΜΕ ΠΡΟΣΒΑΣΗ ΣΤΟ ΔΙΑΔΙΚΤΥΟ, Η ΧΡΗΣΗ ΤΟΥ ΠΡΟΪΟΝΤΟΣ ΠΡΑΓΜΑΤΟΠΟΙΕΙΤΑΙ ΕΞ ΟΛΟΚΛΗΡΟΥ ΜΕ ΔΙΚΗ ΣΑΣ ΕΥΘΥΝΗ. Η ΕΖVΙΖ ΔΕΝ ΑΝΑΛΑΜΒΑΝΕΙ ΟΥΔΕΜΙΑ ΕΥΘΥΝΗ ΓΙΑ ΜΗ ΚΑΝΟΝΙΚΗ ΛΕΙΤΟΥΡΓΙΑ, ΔΙΑΡΡΟΗ ΠΡΟΣΩΠΙΚΩΝ ΔΕΔΟΜΕΝΩΝ Ή ΑΛΛΕΣ ΖΗΜΙΕΣ ΠΟΥ ΠΡΟΚΥΠΤΟΥΝ ΛΟΓΩ ΚΥΒΕΡΝΟΕΠΙΘΕΣΗΣ, ΕΠΙΘΕΣΗΣ ΕΙΣΒΟΛΕΑ, ΜΟΛΥΝΣΗΣ ΑΠΟ ΙΟ Ή ΑΛΛΟΥΣ ΔΙΑΔΙΚΤΥΑΚΟΥΣ ΚΙΝΔΥΝΟΥΣ ΑΣΦΑΛΕΙΑΣ. ΩΣΤΟΣΟ, Η ΕΖVΙΖ ΘΑ ΠΑΡΕΧΕΙ ΕΓΚΑΙΡΗ ΤΕΧΝΙΚΗ ΥΠΟΣΤΗΡΙΞΗ, ΕΦΟΣΟΝ ΑΠΑΙΤΗΘΕΙ. ΟΙ ΝΟΜΟΙ ΕΠΙΒΛΕΨΗΣ ΚΑΙ ΟΙ ΝΟΜΟΙ ΠΕΡΙ ΠΡΟΣΤΑΣΙΑΣ ΤΩΝ ΔΕΔΟΜΕΝΩΝ ΔΙΑΦΕΡΟΥΝ ΑΝΑ ΔΙΚΑΙΟΔΟΣΙΑ. ΣΥΜΒΟΥΛΕΥΤΕΙΤΕ ΟΛΟΥΣ ΤΟΥΣ ΣΧΕΤΙΚΟΥΣ ΝΟΜΟΥΣ ΣΤΗ ΔΙΚΑΙΟΔΟΣΙΑ ΣΑΣ, ΠΡΟΤΟΥ ΧΡΗΣΙΜΟΠΟΙΗΣΕΤΕ ΤΟ ΠΡΟΪΟΝ, ΓΙΑ ΝΑ ΒΕΒΑΙΩΘΕΙΤΕ ΟΤΙ Η ΧΡΗΣΗ ΤΟΥ ΕΙΝΑΙ ΣΥΜΦΩΝΗ ΜΕ ΤΗΝ ΙΣΧΥΟΥΣΑ ΝΟΜΟΘΕΣΙΑ. Η ΕΖVΙΖ ΔΕΝ ΦΕΡΕΙ ΕΥΘΥΝΗ ΣΕ ΠΕΡΙΠΤΩΣΗ ΠΟΥ ΤΟ ΠΡΟΪ́ΟΝ ΧΡΗΣΙΜΟΠΟΙΗΘΕΙ ΜΕ ΠΑΡΑΝΟΜΟΥΣ ΣΚΟΠΟΥΣ.

ΣΕ ΠΕΡΙΠΤΩΣΗ ΤΥΧΟΝ ΔΙΕΝΕΞΕΩΝ ΜΕΤΑΞΥ ΤΩΝ ΠΑΡΑΠΑΝΩ ΚΑΙ ΤΗΣ ΙΣΧΥΟΥΣΑΣ ΝΟΜΟΘΕΣΙΑΣ, ΠΡΟΤΕΡΑΙΟΤΗΤΑ ΕΧΕΙ Η ΔΕΥΤΕΡΗ.

# Πίνακας Περιεχομένων

| Ξπισκόπηση1                                     | L |
|-------------------------------------------------|---|
| . Περιεχόμενο συσκευασίας                       | 1 |
| . Βασικές πληροφορίες                           | 2 |
| <sup>2</sup> ύθμιση                             | 3 |
| . Λήψη της εφαρμογής ΕΖVΙΖ                      | 3 |
| . Ενεργοποίηση                                  | 3 |
| β. Σύνδεση στο διαδίκτυο                        | 4 |
| Ξγκατάστασηξ                                    | 5 |
| . Θέση εγκατάστασης                             | 5 |
| Σ. Τοποθετήστε μια κάρτα Micro SD (Προαιρετικό) | 5 |
| β. Εγκατάσταση της κάμερας                      | 6 |
| Ίροβολή της συσκευής σας                        | 7 |
| . Ζωντανή προβολή                               | 7 |
| . Ρυθμίσεις                                     | 8 |
| ZVIZ connect                                    | 3 |
| . Χρήση της Amazon Alexa                        | 9 |
| . Χρήση του Βοηθού Google                       | 0 |
| Συχνές ερωτήσεις11                              | I |
| Ίρωτοβουλίες για τη χρήση προϊόντων βίντεο12    | 2 |

## Επισκόπηση

1. Περιεχόμενο συσκευασίας

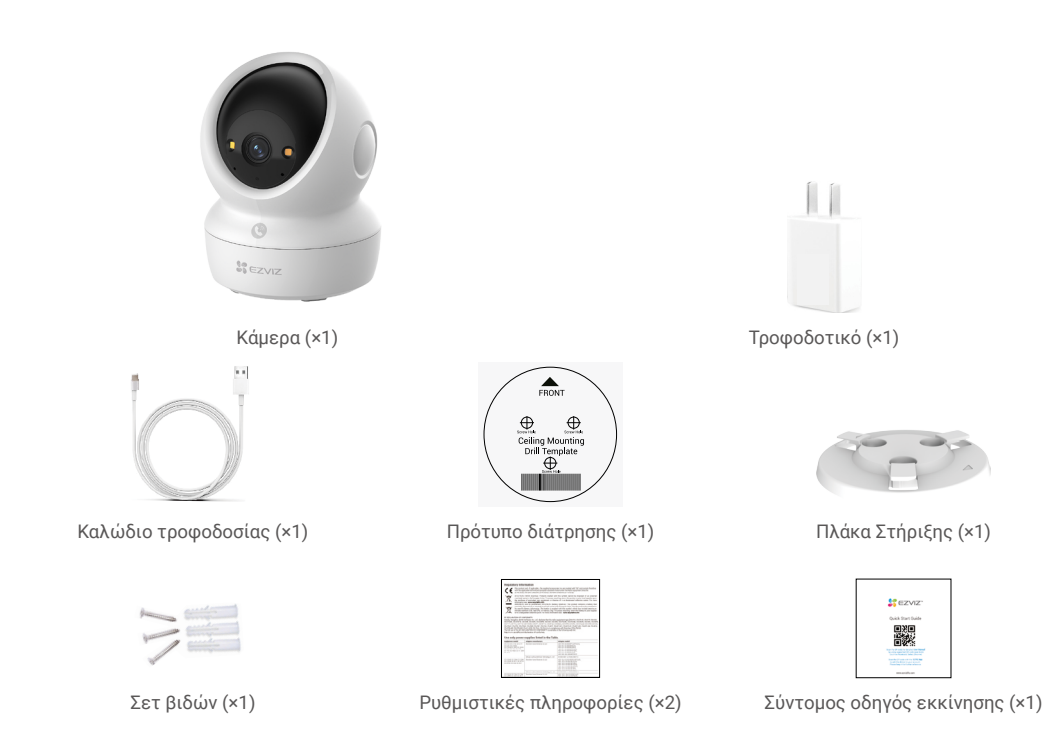

Η εμφάνιση του τροφοδοτικού εξαρτάται από το μοντέλο που αγοράσατε.

## 2. Βασικές πληροφορίες

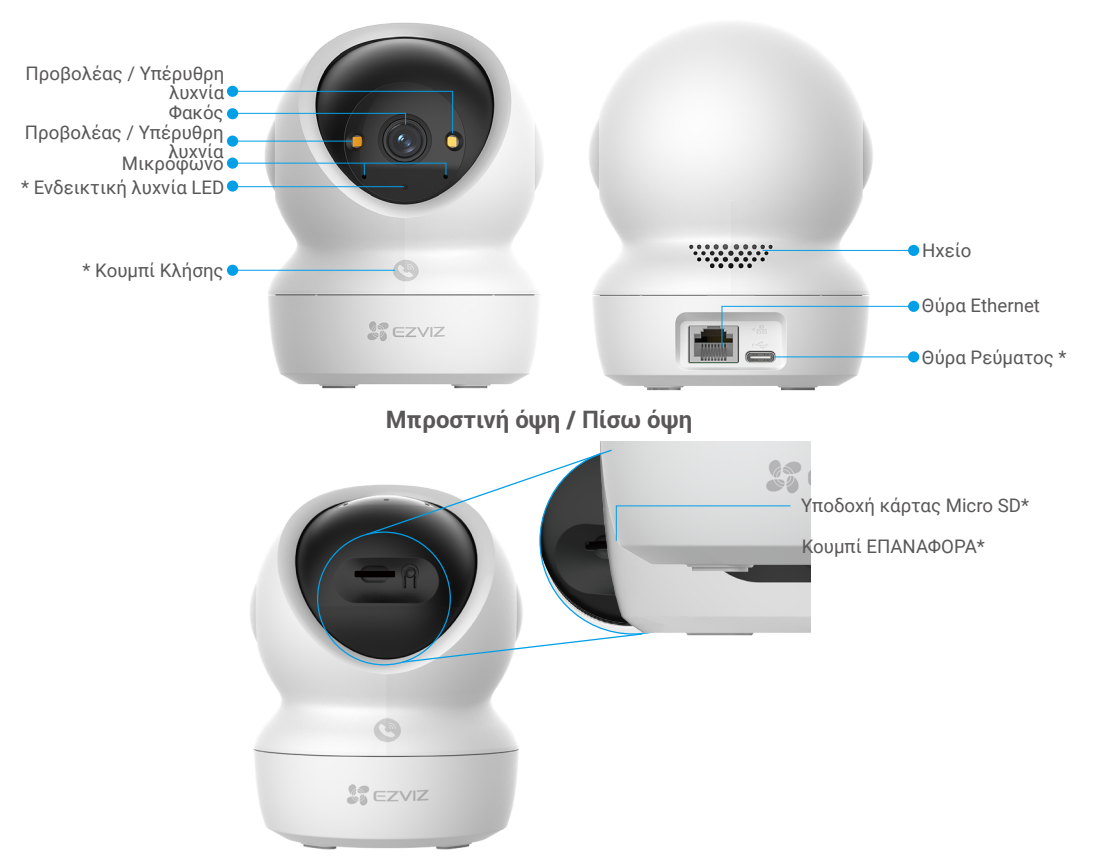

### Κλίση σφαίρας προς τα πάνω

| Ονομασία                   | Περιγραφή                                                                                                    |  |  |
|----------------------------|----------------------------------------------------------------------------------------------------|--|--|
| Ενδεικτική<br>λυχνία LED   | Ανάβει σταθερά με κόκκινο χρώμα: Γίνεται εκκίνηση της κάμερας.                                                                                                    |  |  |
|                            | <ul> <li>Αναβοσβήνει αργά με κόκκινο χρώμα: Εξαίρεση δικτύου.</li> </ul>                                                                                                    |  |  |
|                            | •••• Αναβοσβήνει γρήγορα με κόκκινο χρώμα: Εξαίρεση κάμερας (π.χ. σφάλμα κάρτας Micro SD).                                                                                                    |  |  |
|                            | Ανάβει σταθερά με μπλε χρώμα: Προβολή βίντεο στην εφαρμογή ΕΖΥΙΖ.                                                                                                    |  |  |
|                            | Αναβοσβήνει γρήγορα με μπλε χρώμα: Η κάμερα είναι έτοιμη για σύνδεση στο δίκτυο.                                                                                                    |  |  |
|                            | <ul> <li>Αναβοσβήνει αργά με μπλε χρώμα: Η κάμερα λειτουργεί κανονικά.</li> </ul>                                                                                                    |  |  |
| Κουμπί Κλήσης              | Πατήστε το κουμπί μία φορά για να ξεκινήσετε μια κλήση και η εφαρμογή<br>ΕΖVΙΖ θα λάβει το αίτημα κλήσης.                                                                                                    |  |  |
| Θύρα Ρεύματος              | Για την τροφοδοσία της κάμερας.                                                                                                    |  |  |
| Υποδοχή κάρτας<br>Micro SD | Τοποθετήστε την κάρτα Micro SD (πωλείται ξεχωριστά) στη θύρα κάρτας.<br>Αρχικοποιήστε την κάρτα στην εφαρμογή ΕΖVIΖ, πριν τη χρησιμοποιήσετε.<br>Προτεινόμενη συμβατότητα: Κατηγορία 10, μέγιστη χωρητικότητα 512GB. |  |  |
| Πλήκτρο<br>ΕΠΑΝΑΦΟΡΑΣ      | Πατήστε παρατεταμένα για 4 δευτερόλεπτα για επανεκκίνηση και ρύθμιση<br>όλων των παραμέτρων στις προεπιλογές.                                                                                                    |  |  |

## Ρύθμιση

### Ακολουθήστε τα παρακάτω βήματα για να ρυθμίσετε την κάμερά σας:

- 1. Κατεβάστε την εφαρμογή ΕΖVΙΖ και συνδεθείτε στον λογαριασμό σας στην εφαρμογή ΕΖVΙΖ.
- 2. Ενεργοποιήστε την κάμερα.
- Προσθέστε την κάμερά σας στον λογαριασμό σας ΕΖVΙΖ.

## 1. Λήψη της εφαρμογής EZVIZ

- Συνδέστε το κινητό σας τηλέφωνο στο Wi-Fi (προτείνεται).
- Πραγματοποιήστε λήψη και εγκατάσταση της εφαρμογής EZVIZ, αναζητώντας τον όρο «EZVIZ» στο App Store ή το Google Play<sup>™</sup>.
- Εκκινήστε την εφαρμογή και δημιουργήστε έναν λογαριασμό χρήστη ΕΖΥΙΖ.

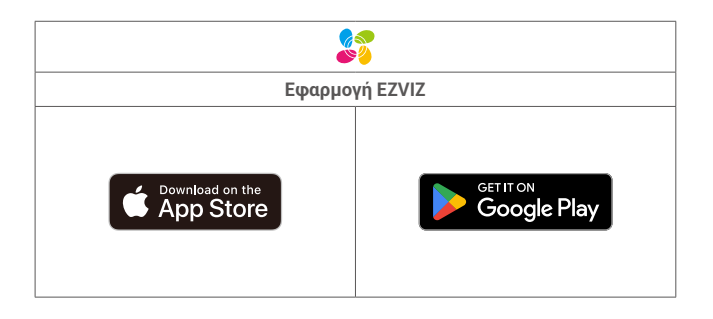

Αν χρησιμοποιείτε ήδη την εφαρμογή, βεβαιωθείτε ότι διαθέτετε την πλέον πρόσφατη έκδοση. Για να μάθετε εάν υπάρχει κάποια διαθέσιμη ενημέρωση, μεταβείτε στο Αpp Store και αναζητήστε τον όρο «EZVIZ».

### 2. Ενεργοποίηση

Συνδέστε την κάμερα στην πρίζα με το τροφοδοτικό (DC5V 2A)και το καλώδιο τροφοδοσίας για ενεργοποίηση.

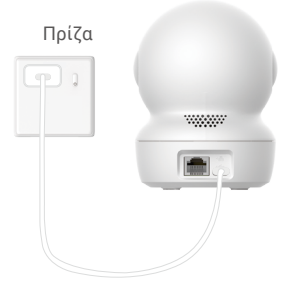

- ) Προτείνεται η χρήση του καλωδίου τροφοδοσίας και του τροφοδοτικού που περιλαμβάνονται στη συσκευασία.
- Όταν η ενδεικτική λυχνία LEDαναβοσβήνει γρήγορα με μπλε χρώμας, υποδεικνύει ότι η κάμερα είναι έτοιμη για ρύθμιση παραμέτρων δικτύου.
- Η έξοδος ρεύματος πρέπει να είναι εγκατεστημένη κοντά στο τροφοδοτικό και να είναι εύκολα προσβάσιμη.

### 3. Σύνδεση στο διαδίκτυο

Η κάμερα υποστηρίζει συνδέσεις Wi-Fi και ενσύρματων δικτύων.

- 🎁 🔹 Όταν συνδέεται ταυτόχρονα σε Wi-Fi και ενσύρματα δίκτυα, η κάμερα θα δίνει προτεραιότητα στην ενσύρματη σύνδεση.
  - Εάν δεν είναι διαθέσιμη ενσύρματη σύνδεση, μπορείτε να συνδεθείτε σε δίκτυο Wi-Fi. Βεβαιωθείτε ότι υπάρχει ισχυρό σήμα Wi-Fi στο τρέχον περιβάλλον σας.
  - Ενσύρματη σύνδεση: Συνδέστε την κάμερα σε δρομολογητή. **Ανατρέξτε στην Επιλογή Α.**
  - · Ασύρματη σύνδεση: Συνδέστε την κάμερα στο Wi-Fi. Ανατρέξτε στην Επιλογή Β.

### 3.1 Επιλογή Α: Ενσύρματη σύνδεση

1. Συνδέστε την κάμερα στη θύρα LAN του δρομολογητή σας με ένα καλώδιο Ethernet (πωλείται ξεχωριστά).

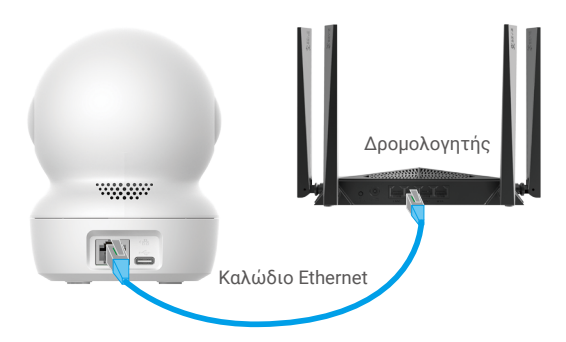

- 🚺 Όταν η ενδεικτική λυχνία LED αναβοσβήνει αργά με μπλε χρώμα, υποδεικνύει ότι η κάμερα έχει συνδεθεί στο διαδίκτυο.
- 2. Συνδεθείτε στο λογαριασμό σας από την εφαρμογή EZVIZ.
- Στην αρχική οθόνη, πατήστε το «+» στην πάνω δεξιά γωνία για να μεταβείτε στη σελίδα σάρωσης κωδικού QR.
- Σαρώστε τον κωδικό QR στο εξώφυλλο του Οδηγού γρήγορης εκκίνησης ή στο κάτω μέρος της κάμερας.

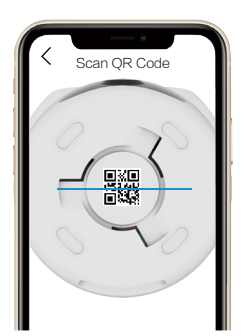

5. Ακολουθήστε τον οδηγό της εφαρμογής ΕΖVΙΖ για να προσθέσετε την κάμερα στον λογαριασμό της εφαρμογής ΕΖVΙΖ.

### 3.2 Επιλογή Β: Ασύρματη σύνδεση

- Όταν η ενδεικτική λυχνία LED αναβοσβήνει γρήγορα με μπλε χρώμα, αυτό υποδεικνύει ότι η κάμερα είναι έτοιμη για διαμόρφωση δικτύου. Χρησιμοποιήστε την εφαρμογή ΕΖVIZ για να ολοκληρώσετε τη διαμόρφωση Wi-Fi.
- 1. Συνδεθείτε στο λογαριασμό σας από την εφαρμογή EZVIZ.
- Στην αρχική οθόνη, πατήστε το «+» στην πάνω δεξιά γωνία για να μεταβείτε στη σελίδα σάρωσης κωδικού QR.
- Σαρώστε τον κωδικό QR στο εξώφυλλο του Οδηγού γρήγορης εκκίνησης ή στο κάτω μέρος της κάμερας.

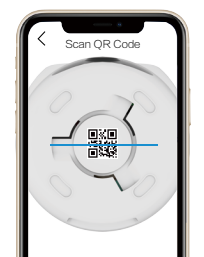

- Ακολουθήστε τον οδηγό της εφαρμογής ΕΖVΙΖ για να ολοκληρώσετε τη διαμόρφωση Wi-Fi και να προσθέσετε την κάμερα στον λογαριασμό της εφαρμογής ΕΖVΙΖ.
  - Όταν η ενδεικτική λυχνία LED αναβοσβήνει αργά με μπλε χρώμα, υποδεικνύει ότι η κάμερα έχει συνδεθεί στο διαδίκτυο.
     Αν θέλετε να αλλάξετε το Wi-Fi της κάμεράς σας, μεταβείτε στην Εφαρμογή ΕΖVIΖ και πατήστε Ρυθμίσεις->Ρυθμίσεις δικτύου για να ρυθμίσετε εκ νέου το δίκτυο Wi-Fi σας.

## Εγκατάσταση

### 1. Θέση εγκατάστασης

Επιλέξτε μια θέση με καθαρό, ελεύθερο οπτικό πεδίο και καλό σήμα ασύρματου δικτύου στην κάμερα. Έχετε υπόψη τις παρακάτω συμβουλές:

- Αφαιρέστε την προστατευτική μεμβράνη από τον φακό.
- Βεβαιωθείτε ότι ο τοίχος είναι αρκετά ανθεκτικός για βάρος τριπλάσιο αυτού της κάμερας.
- Προτείνεται ο ορισμός της ευαισθησίας ανίχνευσης στην εφαρμογή η EZVIZ κατά την επιλογή θέσης. Έτσι θα μπορείτε να βεβαιωθείτε ότι η κίνηση ανιχνεύεται από τη θέση της κάμερας και να προσαρμόσετε την ευαισθησία σύμφωνα με το μέγεθος και την απόσταση του ανιχνευόμενου αντικειμένου.

### 2. Τοποθετήστε μια κάρτα Micro SD (Προαιρετικό)

- 1. Περιστρέψτε τη σφαίρα προς τα επάνω μέχρι να δείτε τη θύρα κάρτας Micro SD.
- 2. Τοποθετήστε μια κάρτα Micro SD (πωλείται ξεχωριστά) στη θύρα κάρτας, όπως φαίνεται στην παρακάτω εικόνα.

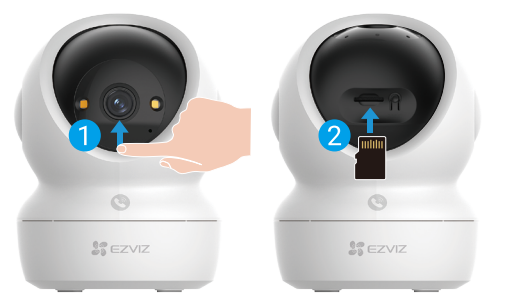

🚺 Αφού τοποθετήστε την κάρτα Micro SD, αρχικοποιήστε την στην εφαρμογή ΕΖVIΖ, πριν τη χρησιμοποιήσετε.

- Από την εφαρμογή ΕΖVΙΖ, πατήστε Λίστα εγγραφών στο μενού Ρυθμίσεις συσκευής για να ελέγξετε την κατάσταση της κάρτας Micro SD.
- 4. Αν η κατάσταση της κάρτας μνήμης είναι Μη αρχικοποιημένη, πατήστε επάνω της για να την αρχικοποιήσετε.
  - Η κατάσταση θα αλλάξει σε Κανονική και η κάρτα θα μπορεί να αποθηκεύει βίντεο.

## 3. Εγκατάσταση της κάμερας

Η κάμερα μπορεί να τοποθετηθεί οριζόντια ή στην οροφή. Στο συγκεκριμένο παράδειγμα χρησιμοποιούμε την τοποθέτηση στην οροφή.

- 🎦 🔹 Εγκαταστήστε τη συσκευή σε εσωτερικό χώρο, καθώς δεν είναι αδιάβροχη.
  - Βεβαιωθείτε ότι η οροφή είναι αρκετά ανθεκτική για βάρος τριπλάσιο αυτού της κάμερας.
  - Αποφύγετε την τοποθέτηση της κάμερας σε περιοχή με έντονο φως στραμμένο απευθείας στον φακό της.
  - Προτεινόμενο ύψος τοποθέτησης: 3 μέτρα (9,84 πόδια) πάνω από το έδαφος.
- 1. Κολλήστε το πρότυπο διάτρησης σε μια καθαρή και επίπεδη επιφάνεια.
- (Μόνο για τοίχους/οροφές από τσιμέντο) Ανοίξτε οπές για τις βίδες, σύμφωνα με το πρότυπο, και τοποθετήστε τρία ούπα.
- 3. Χρησιμοποιήστε τρεις μεταλλικές βίδες για να στερεώσετε την πλακέτα τοποθέτησης.
- Κατά την τοποθέτηση της πλακέτας τοποθέτησης, ευθυγραμμίστε το βέλος της πλακέτας τοποθέτησης με το βέλος του προτύπου διάτρησης.

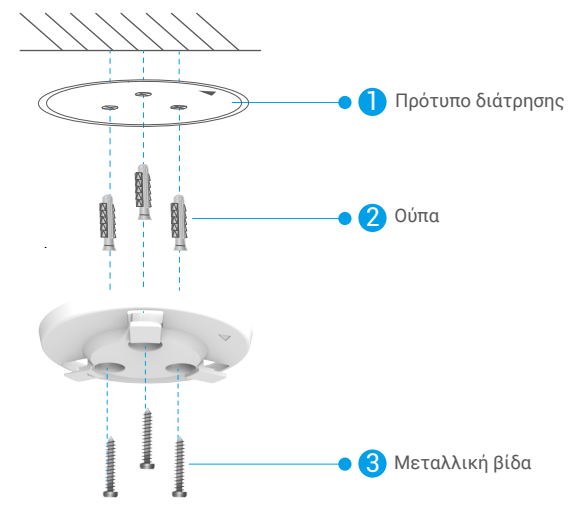

- 4. Τοποθετήστε την κάμερα στην πλακέτα τοποθέτησης και στρέψτε την δεξιόστροφα μέχρι να στερεωθεί.
- 🕕 Το βέλος στην πλακέτα τοποθέτησης πρέπει να δείχνει στην ίδια κατεύθυνση με τον φακό.

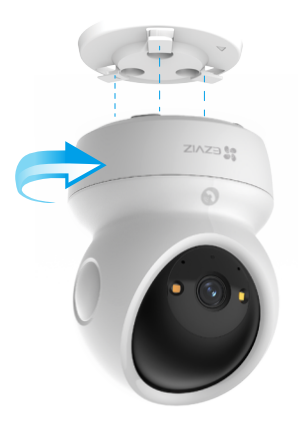

## Προβολή της συσκευής σας

Η διεπαφή της εφαρμογής ενδέχεται να διαφέρει λόγω ενημέρωσης της έκδοσης. Προτεραιότητα έχει η διεπαφή της εφαρμογής που εγκαταστήσατε στο τηλέφωνό σας.

## 1. Ζωντανή προβολή

Όταν πραγματοποιείτε εκκίνηση της εφαρμογής ΕΖVΙΖ, η σελίδα της συσκευής εμφανίζεται όπως φαίνεται παρακάτω. Μπορείτε να δείτε και να ακούσετε μια ζωντανή ροή, να κρατήσετε στιγμιότυπα ή να παραγματοποιήσετε εγγραφές και να επιλέξετε την ανάλυση βίντεο που επιθυμείτε.

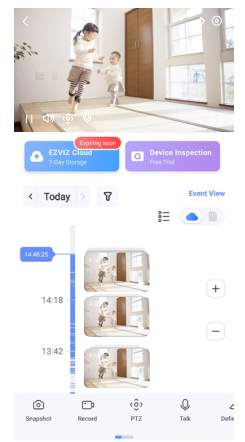

🚺 Σαρώστε προς τα αριστερά και προς τα δεξιά στην οθόνη, για να δείτε περισσότερα εικονίδια.

| Εικονίδιο | Περιγραφή                                                                                                    |  |  |
|-----------|----------------------------------------------------------------------------------------------------|--|--|
| À         | Κοινή χρήση. Μοιραστείτε τη συσκευή σας με όποιον θέλετε.                                                                                                    |  |  |
| $\odot$   | Ρυθμίσεις. Προβάλετε ή αλλάξτε τις ρυθμίσεις της συσκευής.                                                                                                    |  |  |
| Ó         | Στιγμιότυπο οθόνης. Τραβήξτε ένα στιγμιότυπο οθόνης.                                                                                                    |  |  |
| p         | Εγγραφή. Μη αυτόματη έναρξη/διακοπή εγγραφFwiής.                                                                                                    |  |  |
| ٢ô        | <ul> <li>ΡΤΖ. Πατήστε τα τέσσερα πλήκτρα βέλους για να αλλάξετε το οπτικό πεδίο της συσκευής σας.</li> <li>Προκαθορισμένη τοποθεσία. Ελέγξτε τον φακό ΡΤΖ για να ορίσετε τον τόπο παρακολούθησης ως προκαθορισμένη τοποθεσία.</li> </ul> |  |  |
| Ŷ         | Ομιλία. Πατήστε το για να μιλήσετε με τα άτομα που βρίσκονται μπροστά από τη συσκευή.                                                                                                    |  |  |
| $\square$ | Ανάλυση. Επιλέξτε την ανάλυση βίντεο που χρειάζεστε.                                                                                                    |  |  |
| Ø         | Λειτουργία απορρήτου. Πατήστε για να απενεργοποιήσετε την λήψη εικόνας<br>παρακολούθησης και να τερματίσετε τη ζωντανή προβολή.                                                                                                    |  |  |
| $\odot$   | Αυτόματη περιπολία. Πατήστε το εικονίδιο και ο φακός ΡΤΖ θα έχει τη δυνατότητα να<br>πραγματοποιεί ανίχνευση περιπολίας πολλαπλών γωνιών με βάση προεπιλεγμένα σημεία<br>ή προσαρμοσμένα σημεία που έχουν προκαθοριστεί.                 |  |  |
| Ş         | Εικόνα 360°. Πατήστε για να δημιουργηθεί μια εικόνα προβολής 360 μοιρών.                                                                                                    |  |  |
|           | Κοντινή Συσκευή. Πατήστε για να επιλέξετε τις διαθέσιμες κοντινές συσκευές για ζωντανή προβολή σε πολλές οθόνες.                                                                                                    |  |  |
|           | PiP. Δείτε το βίντεο που εμφανίζεται πάνω από άλλη εφαρμογή που χρησιμοποιείτε.                                                                                                    |  |  |
| í         | Συμβουλή. Πατήστε για να δείτε περισσότερες πληροφορίες σχετικά με τη συσκευή.                                                                                                    |  |  |

## 2. Ρυθμίσεις

Στη σελίδα ρυθμίσεων, μπορείτε να ορίσετε τις παραμέτρους της συσκευής.

| Παράμετροι                   | Περιγραφή                                                                                                    |  |
|------------------------------|----------------------------------------------------------------------------------------------------|--|
| Ονομασία                     | Προσαρμόστε το όνομα της συσκευής σας.                                                                                                    |  |
| Έξυπνη ανίχνευση             | Μπορείτε να επιλέξετε ανάμεσα σε διαφορετικούς τύπους ανίχνευσης για τη συσκευή σας.                                                                                                    |  |
| Ειδοποίηση<br>μηνυμάτων      | Μπορείτε να διαχειριστείτε τα μηνύματα της συσκευής και τις ειδοποιήσεις της εφαρμογής ΕΖVΙΖ.                                                                                                    |  |
| Ρυθμίσεις ήχου               | Μπορείτε να ρυθμίσετε τις σχετικές παραμέτρους ήχου της συσκευής.                                                                                                    |  |
| Ρυθμίσεις Εικόνας            | Μπορείτε να ρυθμίσετε τις σχετικές παραμέτρους εικόνας της συσκευής.                                                                                                    |  |
| Ρυθμίσεις Φωτισμού           | Μπορείτε να ρυθμίσετε τις σχετικές παραμέτρους φωτισμού της συσκευής, όπως την ενεργοποίηση<br>της ενδεικτικής λυχνίας κατάστασης της κάμερας και της υπέρυθρης λυχνίας.                                             |  |
| Ρυθμίσεις PTZ                | Μπορείτε να ρυθμίσετε παραμέτρους ΡΤΖ για τη συσκευή σας, όπως βαθμονόμηση θέσης ΡΤΖ και<br>προεπιλογή ΡΤΖ.                                                                                                    |  |
| Λίστα εγγραφών               | Μπορείτε να δείτε τη χωρητικότητα της κάρτας Micro SD και να ενεργοποιήσετε ή να<br>απενεργοποιήσετε την υπηρεσία αποθήκευσης στο cloud εδώ.                                                                         |  |
| Ρυθμίσεις κουμπιών<br>αφής   | Μπορείτε να ενεργοποιήσετε την κλήση με ένα άγγιγμα για τη συσκευή σας. Όταν αυτή η επιλογή<br>είναι ενεργοποιημένη, μπορείτε να πατήσετε το κουμπί κλήσης στη συσκευή για να ξεκινήσετε μια<br>κλήση στην εφαρμογή. |  |
| Ρυθμίσειςαπορρήτου           | Μπορείτε να κρυπτογράψετε τα βίντεό σας με κωδικό πρόσβασης κρυπτογράφησης ή να<br>ενεργοποιήσετε τη λειτουργία ιδιωτικότητας εδώ.                                                                                   |  |
| Ρυθμίσεις Δικτύου            | Εδώ μπορείτε να δείτε την κατάσταση σύνδεσης δικτύου και να ρυθμίσετε τις παραμέτρους του δικτύου της συσκευής σας.                                                                                                  |  |
| Πληροφορίες<br>συσκευής      | Εδώ μπορείτε να δείτε τις πληροφορίες συσκευής.                                                                                                    |  |
| Κοινή χρήση<br>συσκευής      | Μπορείτε να επιλέξετε κοινή χρήση της συσκευής με μέλος της οικογένειας ή επισκέπτη.                                                                                                    |  |
| Περισσότερα                  | Εδώ μπορείτε να ενεργοποιήσετε τη λειτουργία συμβατότητας πελάτη και την εφαρμογή ΕΖVΙΖ-<br>Connect.                                                                                                    |  |
| EZVIZ Cloud                  | Μπορείτε να εγγραφείτε και να διαχειριστείτε τον αποθηκευτικό χώρο στο Cloud.<br>• Η λειτουργία είναι διαθέσιμη μόνο σε ορισμένες χώρες.<br>• Επαληθεύστε τη διαθεσιμότητα στη χώρα σας πριν από την αγορά.          |  |
| Επιθεώρηση<br>συσκευής       | Μπορείτε να εγγραφείτε για την επιθεώρηση της συσκευής εδώ.                                                                                                    |  |
| Επανεκκίνηση της<br>συσκευής | Πατήστε για επανεκκίνηση της συσκευής.                                                                                                    |  |
| Διαγραφή Συσκευής            | Πατήστε για να διαγραφεί η συσκευή από την εφαρμογή ΕΖVIΖ.                                                                                                    |  |

## **EZVIZ connect**

## 1. Χρήση της Amazon Alexa

Αυτές οι οδηγίες θα σας βοηθήσουν να ελέγχετε τις συσκευές ΕΖVΙΖ σας με την Amazon Alexa. Εάν αντιμετωπίσετε δυσκολίες στη διάρκεια της διαδικασίας, ανατρέξτε στην ενότητα **Αντιμετώπιση προβλημάτων**.

### Προτού ξεκινήσετε, βεβαιωθείτε ότι:

- 1. Οι συσκευές ΕΖVΙΖ είναι συνδεδεμένες στην εφαρμογή ΕΖVΙΖ.
- 2. Από την εφαρμογή ΕΖVΙΖ, απενεργοποιήστε την επιλογή «Κρυπτογράφηση εικόνας» στη σελίδα «Ρυθμίσεις συσκευής».
- Διαθέτετε συσκευή με δυνατότητα Alexa (δηλ. Echo Spot, Echo-Show, All-new Echo-Show, Fire TV (όλες οι γενιές), Fire TV stick (μόνο δεύτερης γενιάς) ή έξυπνες τηλεοράσεις Fire TV Edition).
- Η εφαρμογή Amazon Alexa είναι ήδη εγκατεστημένη στην έξυπνη συσκευή σας και έχετε δημιουργήσει λογαριασμό.

### Για να ελέγχετε τις συσκευές ΕΖVIZ με την Amazon Alexa:

- 1. Ανοίξτε την εφαρμογή Alexa και επιλέξτε «Δεξιότητες και παιχνίδια» από το μενού.
- 2. Από την οθόνη του Δεξιότητες και παιχνίδια, αναζητήστε τον όρο «EZVIZ» και εντοπίστε τις δεξιότητες «EZVIZ».
- 3. Επιλέξτε τη δεξιότητα της συσκευής ΕΖVΙΖ σας και, στη συνέχεια, πατήστε **ΕΝΑΒLE ΤΟ USE (Ενεργοποίηση για χρήση)**.
- Πληκτρολογήστε το όνομα χρήστη και τον κωδικό πρόσβασης ΕΖVIZ και πατήστε Είσοδος.
- Πατήστε το κουμπί Εξουσιοδότηση για να εξουσιοδοτήσετε την Alexa να έχει πρόσβαση στον λογαριασμό ΕΖVΙΖ σας και να μπορεί να ελέγχει τις συσκευές ΕΖVΙΖ σας.
- 6. Θα εμφανιστεί το μήνυμα «Επιτυχής ζεύξη ΕΖVΙΖ». Στη συνέχεια, πατήστε Ανακάλυψη συσκευών για να επιτρέψετε στην Alexa να ανακαλύψει όλες τις συσκευές ΕΖVΙΖ σας.
- Επιστρέψτε στο μενού εφαρμογής Alexa και επιλέξτε «Συσκευές». Εδώ θα μπορείτε να δείτε όλες τις συσκευές ΕΖVΙΖ σας.

### Φωνητικές εντολές

Ανακαλύψτε μια νέα έξυπνη συσκευή μέσω του μενού «Έξυπνο σπίτι» στην εφαρμογή Alexa ή μέσω της λειτουργίας Φωνητικός έλεγχος της Alexa.

Αφού εντοπιστεί η συσκευή, θα μπορείτε να την ελέγχετε φωνητικά. Εκφωνήστε απλές εντολές στην Alexa.

Το όνομα της συσκευής σας, για παράδειγμα: «Εμφάνιση κάμερας xxxx», μπορεί να τροποποιηθεί από την εφαρμογή ΕΖVΙΖ. Κάθε φορά που αλλάζετε το όνομα της συσκευής, θα xρειαστεί να την ανακαλύπτετε ξανά για ενημέρωση του ονόματός της.

#### Αντιμετώπιση προβλημάτων

#### Τι μπορώ να κάνω εάν η Alexa δεν εντοπίζει τη συσκευή μου;

Βεβαιωθείτε ότι δεν υπάρχουν προβλήματα σύνδεσης στο Διαδίκτυο.

Δοκιμάστε να επανεκκινήσετε την έξυπνη συσκευή και να επαναλάβετε τη διαδικασία εντοπισμού της στην Alexa.

#### Γιατί η κατάσταση συσκευής είναι «Εκτός σύνδεσης» στην Alexa;

Ενδέχεται να αποσυνδέθηκε η ασύρματη σύνδεσή σας. Επανεκκινήστε την έξυπνη συσκευή και επαναλάβετε τη διαδικασία εντοπισμού της στην Alexa.

Ενδέχεται να μην είναι διαθέσιμη η πρόσβαση στον δρομολογητή σας. Βεβαιωθείτε ότι ο δρομολογητής είναι συνδεδεμένος στο Διαδίκτυο και προσπαθήστε ξανά.

🚺 Για λεπτομέρειες σχετικά με τις χώρες που υποστηρίζουν τη χρήση της Amazon Alexa, επισκεφτείτε τον ιστότοπό της.

## 2. Χρήση του Βοηθού Google

Με τον Βοηθό Google, μπορείτε να ενεργοποιείτε τη συσκευή ΕΖVΙΖ σας και να παρακολουθείτε ζωντανά, εκφωνώντας φωνητικές εντολές στον Βοηθό Google.

### Απαιτούνται οι παρακάτω συσκευές και εφαρμογές:

- 1. Μια λειτουργική εφαρμογή EZVIZ.
- Από την εφαρμογή ΕΖVΙΖ, απενεργοποιήστε την επιλογή «Κρυπτογράφηση εικόνας» και ενεργοποιήστε την επιλογή «Ήχος» στη σελίδα «Ρυθμίσεις συσκευής».
- 3. Μια τηλεόραση με συνδεδεμένο λειτουργικό Chromecast.
- 4. Η εφαρμογή Βοηθός Google στο τηλέφωνό σας.

### Για να ξεκινήσετε, ακολουθήστε τα παρακάτω βήματα:

- 1. Ρυθμίστε τη συσκευή ΕΖVΙΖ και βεβαιωθείτε ότι λειτουργεί σωστά στην εφαρμογή.
- Πραγματοποιήστε λήψη της εφαρμογής Google Home από το App Store ή το Google Play™ και συνδεθείτε στον λογαριασμό σας στο Google.
- 3. Από την οθόνη myhome, πατήστε «+» στην επάνω αριστερή γωνία και επιλέξτε «Ρύθμιση συσκευής» από τη λίστα μενού για να μεταβείτε στη διεπαφή Ρύθμιση.
- 4. Πατήστε «Λειτουργεί με το Google» και αναζητήστε τον όρο «ΕΖVΙΖ». Εκεί θα εντοπίσετε τις δεξιότητες «ΕΖVΙΖ».
- 5. Πληκτρολογήστε το όνομα χρήστη και τον κωδικό πρόσβασης ΕΖVΙΖ και πατήστε Είσοδος.
- 6. Πατήστε το κουμπί Εξουσιοδότηση για να εξουσιοδοτήσετε το Google να έχει πρόσβαση στον λογαριασμό ΕΖVΙΖ σας και να μπορεί να ελέγχει τις συσκευές ΕΖVΙΖ σας.
- 7. Πατήστε **Επιστροφή στην εφαρμογή**.
- 8. Ακολουθήστε τα παραπάνω βήματα για να ολοκληρώσετε την εξουσιοδότηση. Όταν ολοκληρωθεί ο συγχρονισμός, η υπηρεσία ΕΖVΙΖ θα αναγράφεται στη λίστα υπηρεσιών σας. Για να δείτε μια λίστα των συμβατών συσκευών στον λογαριασμό ΕΖVΙΖ σας, πατήστε το εικονίδιο υπηρεσίας ΕΖVΙΖ.
- 9. Δοκιμάστε κάποιες εντολές. Χρησιμοποιήστε το όνομα της κάμερας που δημιουργήσατε όταν ρυθμίσατε το σύστημα.

Οι χρήστες μπορούν να διαχειρίζονται τις συσκευές μεμονωμένα ή ομαδικά. Προσθέτοντας συσκευές σε ένα δωμάτιο, οι χρήστες μπορούν να ελέγχουν μια ομάδα συσκευών ταυτόχρονα, χρησιμοποιώντας μία εντολή. Ανατρέξτε στον παρακάτω σύνδεσμο για περισσότερες πληροφορίες:

https://support.google.com/googlehome/answer/7029485?co=GENIE.Platform%3DAndroid&hl=en

## Συχνές ερωτήσεις

### Ερ.: Αν η κάμερα βρίσκεται εκτός σύνδεσης, συνεχίζεται η εγγραφή βίντεο;

Απ.: Εάν η κάμερα έχει ενεργοποιηθεί αλλά αποσυνδεθεί από το διαδίκτυο, η εγγραφή βίντεο στην κάρτα Micro SD θα συνεχιστεί, αλλά η εγγραφή στο cloud θα διακοπεί. Εάν η κάμερα απενεργοποιηθεί, και οι δύο εγγραφές βίντεο θα διακοπούν.

### Ερ.: Γιατί ενεργοποιείται ο συναγερμός ενώ δεν βρίσκεται κανείς στην εικόνα;

Απ.: Δοκιμάστε να ρυθμίσετε την ευαισθησία συναγερμού σε χαμηλότερο επίπεδο. Έχετε υπόψη ότι οχήματα και ζώα ενεργοποιούν επίσης τον συναγερμό.

### Ερ.: Γιατί δεν μπορώ να λάβω τον κωδικό επαλήθευσης;

- Απ.: 1. Εάν έχετε κάνει εγγραφή στον λογαριασμό μέσω email, ελέγξτε την ανεπιθύμητη αλληλογραφία σας. Εάν εξακολουθείτε να μην μπορείτε να λάβετε τον κωδικό επαλήθευσης, ενδέχεται να έχετε μπλοκάρει αυτό το email. Επικοινωνήστε με τον πάροχο υπηρεσιών email.
  - Αν η εγγραφή του λογαριασμού σας έγινε μέσω αριθμού κινητού, επιβεβαιώστε αν το κινητό σας μπορεί να λαμβάνει σύντομους κωδικούς SMS ή όχι.
  - 3. Εάν δεν έχετε λάβει ακόμα τον κωδικό επαλήθευσης, παρέχετε τον αριθμό, τη χώρα και την ώρα του αιτήματός σας στο κέντρο υποστήριξης στη διεύθυνση support@ezviz.com ή επικοινωνήστε με την τοπική ομάδα υποστήριξης.

#### Ερ.: Αποτυχία ρύθμισης παραμέτρων Wi-Fi?

Απ.: Παρακαλούμε ελέγξτε τις ακόλουθες ρυθμίσεις:

- Βεβαιωθείτε ότι το κινητό σας τηλέφωνο είναι συνδεδεμένο στο Wi-Fi και ότι το δίκτυο Wi-Fi λειτουργεί σωστά.
- 2. Ελέγξτε την κατάσταση δικτύου:
- Βεβαιωθείτε ότι το δίκτυό σας δεν έχει τείχος προστασίας ή άλλους περιορισμούς.
- Βεβαιωθείτε ότι ο δρομολογητής μπορεί να διανείμει τη διεύθυνση IP στη συσκευή σας. Διαφορετικά, απενεργοποιήσετε τη ρύθμιση στατικής διεύθυνσης IP (το DHCP είναι ενεργοποιημένο από προεπιλογή σε όλες τις συσκευές EZVIZ).
- 3. Εκτελέστε επαναφορά της κάμεράς σας. Βεβαιωθείτε ότι η συσκευή σας βρίσκεται σε κατάσταση ετοιμότητας ή σε λειτουργία Wi-Fi configuration (Διαμόρφωση Wi-Fi) > έπειτα, χρησιμοποιήστε την εφαρμογή EZVIZ για να διαμορφώσετε το Wi-Fi της συσκευής.

#### Ερ.: Πώς λαμβάνω τον κωδικό επαλήθευσης συσκευής (6 κεφαλαία γράμματα);

- Απ.: Έχετε υπόψη ότι για τις περισσότερες συσκευές ΕΖVΙΖ υπάρχουν συνήθως δύο τρόποι να λάβετε τα 6 κεφαλαία γράμματα που συνιστούν τον κωδικό επαλήθευσης συσκευής:
  - Για τα περισσότερα μοντέλα, μπορείτε να τον βρείτε στο αυτοκόλλητο/στην ετικέτα της συσκευής ΕΖVIΖ.
  - Εναλλακτικά, μπορείτε επίσης να βρείτε τον κωδικό επαλήθευσης από την κάμερα, ακολουθώντας τη διαδρομή Ρυθμίσεις > Πληροφορίες συσκευής > Κωδικός επαλήθευσης.

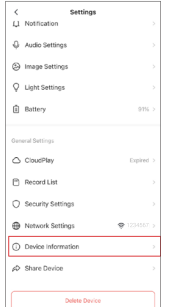

| < Devic           | e Information     |
|-------------------|-------------------|
| Space             | More Devices      |
| Туре              | 25-00-000-0000-0  |
| Serial Number     | L1234567          |
| Device Version    | VI.2.3 build 2212 |
| Time Zone         | UTC+08200         |
| Time Format       | NM-DD-YYYY        |
| User Guide        |                   |
| Verification Code | 6                 |
|                   | I To I            |

🚹 Για περισσότερες πληροφορίες σχετικά με τη συσκευή, ανατρέξτε στη διεύθυνση www.ezviz.com/eu.

 $\rangle\rangle$ 

## Πρωτοβουλίες για τη χρήση προϊόντων βίντεο

#### Αγαπητοί χρήστες EZVIZ,

Η τεχνολογία επηρεάζει κάθε πτυχή της ζωής μας. Ως εταιρεία τεχνολογίας που κοιτάζει μπροστά, συνειδητοποιούμε όλο και περισσότερο τον ρόλο που διαδραματίζει η τεχνολογία στη βελτίωση της αποτελεσματικότητας και της ποιότητας της ζωής μας. Ταυτόχρονα, γνωρίζουμε επίσης την πιθανή βλάβη από την ακατάλληλη χρήση του. Για παράδειγμα, τα προϊόντα βίντεο μπορούν να καταγράφουν πραγματικές, πλήρεις και καθαρές εικόνες, άρα διαθέτουν εξαιρετική αξία στην αναπαράσταση γεγονότων. Ωστόσο, η ανάρμοστη διανομή, χρήση ή/και επεξεργασία εγγραφών βίντεο ενδέχεται να παραβιάσει το απόρρητο, τα νόμιμα δικαιώματα και τα συμφέροντα τρίτων.

Δεσμευμένοι στην καινοτομία της τεχνολογίας προς όφελος όλων, στην ΕΖVΙΖ υποστηρίζουμε ένθερμα ότι κάθε χρήστης θα χρησιμοποιεί τα προϊόντα βίντεο σωστά και υπεύθυνα, δημιουργώντας έτσι συλλογικά ένα θετικό περιβάλλον όπου όλες οι σχετικές πρακτικές και η χρήση συμμορφώνονται με τους ισχύοντες νόμους και κανονισμούς, σέβονται τα συμφέροντα και τα δικαιώματα των ατόμων και προωθούν την κοινωνική ηθική.

Εδώ είναι μερικές από τις πρωτοβουλίες της ΕΖVΙΖ στις οποίες θα θέλαμε να επισκεφτείτε την προσοχή σας:

1. Κάθε άτομο διαθέτει εύλογη προσδοκία για προστασία του απορρήτου και η χρήση των προϊόντων βίντεο δεν θα πρέπει να έρχεται σε αντίθεση με αυτήν την εύλογη προσδοκία. Επομένως, κατά την εγκατάσταση προϊόντων βίντεο σε δημόσιους χώρους, θα πρέπει να εμφανίζεται μια προειδοποίηση που διευκρινίζει το εύρος παρακολούθησης, με εύλογο και αποτελεσματικό τρόπο. Για μη δημόσιους χώρους, τα δικαιώματα και τα συμφέροντα των εμπλεκόμενων ατόμων θα αξιολογούνται προσεκτικά, συμπεριλαμβανομένων, ενδεικτικά, της εγκατάστασης προϊόντων βίντεο μού μετά από την απόκτηση της συναίνεσης των ενδιαφερόμενων μερών και της μη εγκατάστασης προϊόντων βίντεο που είναι εξαιρετικά αόρατα χωρίς τη γνώση άλλων.

2. Τα προϊόντα βίντεο καταγράφουν αντικειμενικά υλικό πραγματικών δραστηριοτήτων εντός συγκεκριμένου χρόνου και χώρου. Οι χρήστες θα προσδιορίζουν εύλογα εκ των προτέρων τα άτομα και τα δικαιώματα που εμπλέκονται στο παρόν εύρος, για να αποφεύγονται τυχόν παραβιάσεις εικόνας, αποραρήτου ή άλλων νόμιμων δικαιωμάτων άλλων, κατά την προστασία τους μέσω προϊόντων βίντεο. Ειδικότερα, εαν αποφεύγονται τυχόν παραβιάσεις εικόνας, αποραρήτου ή άλλων νόμιμων δικαιωμάτων άλλων, κατά την κάμερά σας, θα καταγράφονται ήχοι, συμπεριλαμβανομένων των συνομιλιών, εντός του εύρους παρακολούθησης. Συνιστούμε ανεπικρά σας, θα καταγράφονται ήχοι, συμπεριλαμβανομένων των συνομιλιών, εντός του εύρους παρακολούθησης. Συνιστούμε ανεπιφύλακτα μια ολοκληρωμένη αξιολόγηση των πιθανών πηγών ήχου στο εύρος παρακολούθησης, ώστε να κατανοήσετε τη λειτουργία εγγραφής ήχου στην κάμερά σας, θα καταγράφονται ήχοι, συμπεριλαμβανομένων των συνομιλιών, εντός του εύρους παρακολούθησης. Συνιστούμε ανεπικρύλακτα μια ολοκληρωμένη ενεργοποιήσετε τη λειτουργία εγγραφής ήχου στην πιθανών την αναγκαιότητα και το εύλογο πριν ενεργοποιήσετε τη λειτουργία έγραφής ήχου.

3. Τα προϊόντα βίντεο που χρησιμοποιούνται παράγουν σταθερά ήχου ή οπτικά δεδομένα από πραγματικές σκηνές - ενδεχομένως συμπεριλαμβανομένων βιομετρικών πληροφοριών, όπως εικόνες προσώπου - με βάση την επιλογή χαρακτηριστικών προϊόντος από τον χρήστη. Τα δεδομένα αυτά μπορούν να χρησιμοποιηθούν ή να επεξεργαστούν για χρήση. Τα προϊόντα βίντεο δεν είναι παρά τεχνολογικά εργαλεία που δεν εφαρμόζουν και δεν μπορούν να εφαρμόσουν ανθρώπινα τα νομικά και ηθικά πρότυτα για την του το χρήστη. Τα δεδομένα αυτά μπορούν να χρησιμοποιηθούν ή να επεξεργαστούν για χρήση. Τα προϊόντα βίντεο δεν είναι παρά τεχνολογικά εργαλεία που δεν εφαρμόζουν και δεν μπορούν να εφαρμόσουν ανθρώπινα τα νομικά και ηθικά πρότυπα για την νόμιμη και σωστή χρήση των δεδομένων. Οι μέθοδοι και οι σκοποί των ανθρώπων που ελέγχουν και χρησιμοποιούν τα δεδομένα που δημιουργούνται είναι εκείνοι που κάνουν τη διαφορά. Επομένως, οι ελεγκτές δεδομένων οφείλουν όχι μόνο να τηρούν αυστηρά τους ισχύοντες νόμους και κανοισμούς, αλλά και να τηρούν πλήρως τους μη υποχρεωτικούς καινόνες, συμπεριλαμβανομένων των διείνων των ομβάσεων, των ηθικών προτύπων, των πολιτιστικών κανόνων, της δημόσιας τάξης και των τοπικών συνηθειών. Επιπλέον, θα πρέπει πάντοτε να δίνουμε προτεραιότητα στην προστασία του απορρήτου και των δίκαιωμάτων ποροβούν δια και όλογων και χωρισμούνται διαιου δυ το του το του κάνου συμβάσεων.

4. Τα δεδομένα βίντεο που δημιουργούνται συνεχώς από τα προϊόντα βίντεο φέρουν τα δικαιώματα, τις αξίες και άλλες απαιτήσεις διαφόρων ενδιαφερόμενων μερών. Επομένως, είναι εξαιρετικά σημαντικό να διασφαλίσετε την ασφάλεια δεδομένων και να προστατεύσετε τα προϊόντα από κακόβουλες εισβολές. Κάθε χρήστης και ελεγκτής δεδομένων θα λαμβάνουν όλα τα εύλογα και απαραίτητα μέτρα για τη μεγιστοποίηση της ασφάλειας προϊόντας τη διαρροή δεδομένων, ποι αναγάλεια δεδομένων και να προστατεύσετε τα προϊόντα από κακόβουλες εισβολές. Κάθε χρήστης και ελεγκτής δεδομένων θα λαμβάνουν όλα τα εύλογα και απαραίτητα μέτρα για τη μεγιστοποίηση της ασφάλειας προϊόντων και δεδομένων, αποφεύγοντας τη διαρροή δεδομένων, την ακατάλληλη γνωστοποίηση ή την κακή χρήση, συμπεριλαμβανομένων, ενδεικτικά, της ρύθμισης ελέγχου πρόσβασης, της επιλογής κατάλληλου περιβάλλοντος δικτύου όπου θα συνδέονται προϊόντα βίντεο και της εγκατάστασης και συνεχούς βελτιστοποίησης της ασφάλειας δικτύου.

5. Τα προϊόντα βίντεο έχουν συμβάλει σημαντικά στην ενίσχυση της ασφάλειας της κοινωνίας μας και πιστεύουμε ότι θα συνεχίσουν να διαδραματίζουν θετικό ρόλο σε διάφορες πτυχές της καθημερινής μας ζωής. Οποιαδήποτε προσπάθεια κατάχρησης αυτών των προϊόντων για παραβίαση των ανθρωπίνων δικαιωμάτων ή συμμετοχή σε παράνομες δραστηριότητες αντιτίθεται στην ίδια την ουσία της αξίας της τεχνολογικής καιοτομίας και της ανάπτυξης προϊόντων. Ενθαρμότητες αντιτίθεται στην ίδια την ουσία της αξίας της τεχνολογικής καιοτομίας και της ανάπτυξης προϊόντων. Ενθαρρύνουμε κάθε χρήστη να δημιουργήσει τις δικές του μεθόδους και κανόνες για την αξιολόγηση και παρακολούθηση της χρήσης των προϊόντων βίντεο, ώστε να διασφαλίζεται ότι αυτά τα προϊόντα χρησιμοποιούνται πάντα σωστά, προσεκτικά και με καλή πρόθεση.